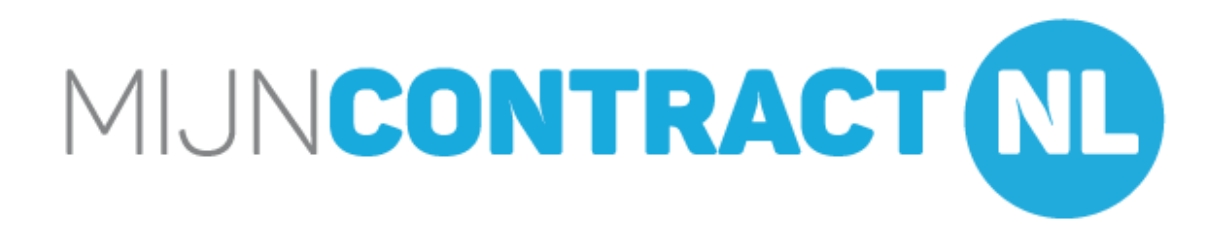

Snel start MijnContract.nl

# Inhoudsopgave

# Pagina

| 1. | Inloggen bij MijnContract.nl         | 3  |
|----|--------------------------------------|----|
| 2. | Dashboard MijnContract.nl            | 4  |
| 3. | Accountgegevens                      | 5  |
| 4. | Invoeren contract stap voor stap     | 6  |
| 5. | Haal meer rendement uit Mijncontract | 11 |

1. Inloggen bij MijnContract.nl

| E-maildress |  |
|-------------|--|
|             |  |
| Wachtwoord  |  |
| Inloggen    |  |

Je voert hierbij het e-mailadres in

Je voert hier het door jou aangemaakte wachtwoord in

# 2. MijnContract.nl dashboard

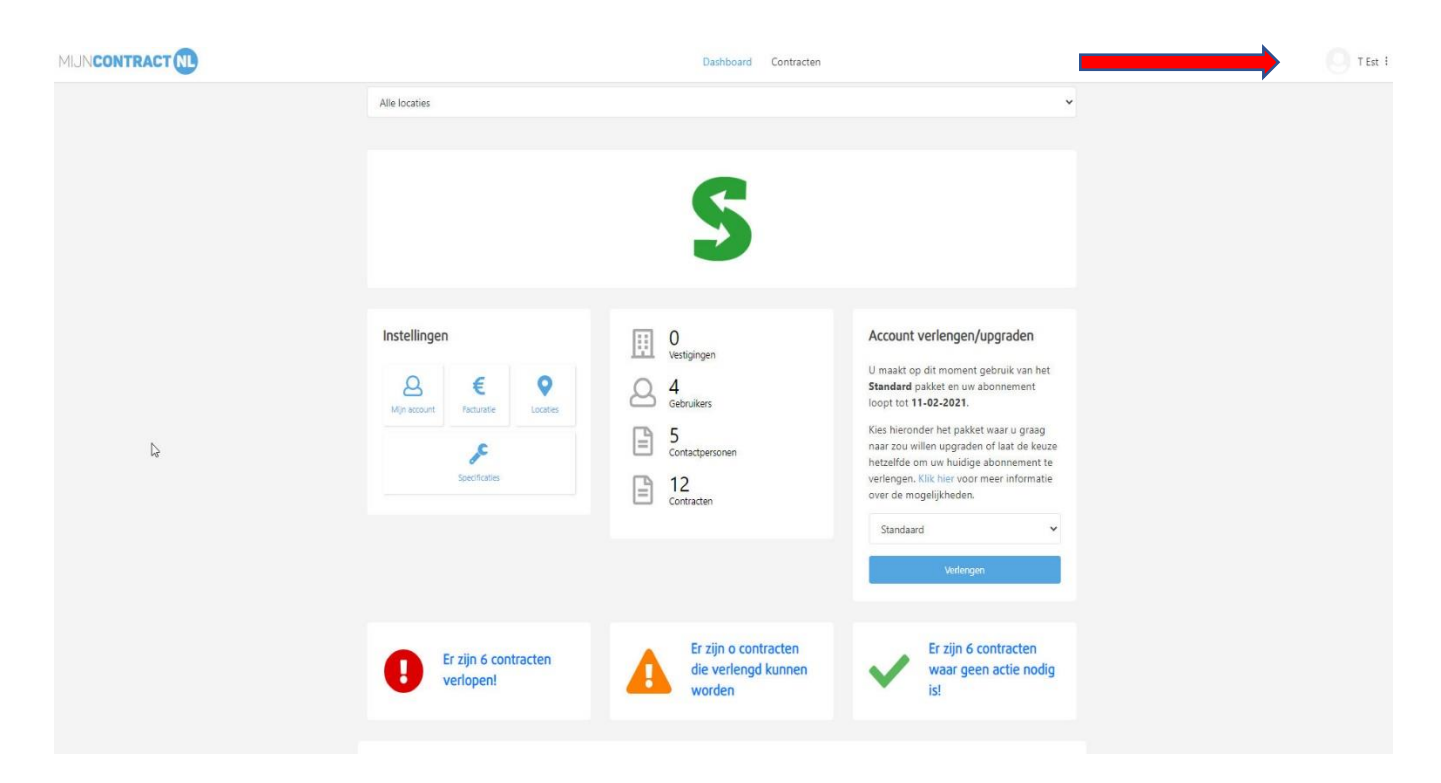

Het dashboard van MijnContract.nl bevat de volgende informatie:

- Overzicht contracten en de status van deze contracten (groen, oranje en rood)
- Instellingen. Hierbij kunt je accountgegevens aanpassen, contactpersonen toevoegen en je factuur inzien)
- Overzicht van het aantal ingevoerde contracten, aantal gebruiker en vestigingen
- De mogelijkheid om je account aan te passen op basis van meer gebruiker en of vestigingen

### Wijzigen/ toevoegen gebruikers, contactpersonen en locaties via

#### Het invoeren/ wijzigen van gebruikers en contactpersonen.

Gebruikers zijn personen die daadwerkelijk contract kunnen invoeren.

Contactpersonen zijn personen die een alert ontvangen over afloop en of opzegtermijn van een contract.

Een gebruiker kan tevens ook contactpersoon zijn.

### Het toevoegen van locatie.

### Het toevoegen van specificaties.

### 3. Accountgegevens

|                                                                                                    |                          | Dashboard Contracten |                                                                                                    | C T Est 1 |
|----------------------------------------------------------------------------------------------------|--------------------------|----------------------|----------------------------------------------------------------------------------------------------|-----------|
| Account<br>Mijn account Facturatie                                                                                                    | Locaties Contactpersonen |                      |                                                                                                    |           |
| <br>Mijn gegevens<br>Bedrijfsnaam<br>Lotte leeraccount<br>Uw naam *<br>T<br>Uw e-mailadres *<br>suppor@mijncontract.nl<br>Uw telefoonnummer<br>06 12345677<br>Adres *<br>Dobbeweg 1f | Tussv. Est               |                      | Profielfoto Selecteer een afbeelding Ul hieronder een nieuw wachtwoord in om deze te wijzigen.  Mieuw wachtwoord Herhaal wachtwoord Twee-staps authenticatie |           |
| Postcode * Pla<br>2254 AG                                                                                                    | aats *                   |                      | Inschakelen                                                                                                    |           |
| Factuur e-mailadres support@mijncontract.nl                                                                                                    |                          |                      | Account upgraden                                                                                                    |           |

### Bij Accountgegevens zijn de volgende mogelijkheden:

- Aanpassen accountgegevens
- Toevoegen van afbeelding
- Aanpassen van huidige naar nieuw wachtwoord
- Instellen Twee-stap authenticatie

Deze beveiligingsvorm vraagt naast het wachtwoord ook een cijfercombinatie. Als je hier gebruik van maakt ontvang je na het inschakelen per mail een QR-code die met Google Authenticator kan worden gescand.

De Google Authenticator is te downloaden voor Google Android, iPhone iOS, Microsoft WindowsPhone of Blackberry OS.

Je ontvangt een e-mail van MijnContract.nl met de volgende tekst: Beste <gebruiker>, Je hebt aangegeven gebruik te willen maken van twee-staps authenticatie op MijnContract.nl. 4. Invoeren contract stap voor stap

| ontracten      | i i                        |                      |            | _       | ,          | Contract to     | bevoegen |
|----------------|----------------------------|----------------------|------------|---------|------------|-----------------|----------|
| Q Zoeken op le | everancier, locatie, type, | referentie of nummer |            | Alle Io | caties 🔻   | Toon contracten | ¥        |
| Leverancier    | Locatie                    | Leverancier type     | Referentie | Nummer  | Begindatum | Einddatum       |          |
| PostNL         | • test                     | Post                 | an-        |         | 28-11-2017 | 13-12-2018      | ~        |

- 1. Klik vanuit dashboard op contracten
- 2. Kies contract toevoegen

| MIJNCONTRACT | Dashboard Co                                                 | Dashboard Contracten |                  |  |  |  |  |
|--------------|--------------------------------------------------------------|----------------------|------------------|--|--|--|--|
| l≽.          | Nieuw contract toevoegen                                     |                      |                  |  |  |  |  |
|              | 1 2 3 4<br>Basisgegevens Algemene informatie Alerts Specific | aties Documenten S   | 6<br>amenvatting |  |  |  |  |
|              | Basisgegevens                                                |                      |                  |  |  |  |  |
|              | Type contract *                                              |                      | ~                |  |  |  |  |
|              | Algemeen<br>Beheerder *<br>T Est                             |                      | v                |  |  |  |  |
|              |                                                              |                      |                  |  |  |  |  |

### 3. Invoeren van contract in stappen Stap 1. Basisgegevens van contract

- Locatie
- Kies type: contract, overeenkomst, factuur, bon of anders
   Tip. In MijnContract.nl kunnen al die zaken worden vastgelegd waar je overzicht over wil hebben en waar je herinnering voor wil krijgen.
   Bijvoorbeeld: contracten met begin en einddatum, garantietermijn grote aankoop, arbeidscontract en of ander overeenkomsten
- Keuze inhoud van contract
- Kies beheerder

### Stap 2. Gegevens contract

| MIJNCONTRACT | Dashboard Contracten                        |                              |                                |  |  |  |  |
|--------------|---------------------------------------------|------------------------------|--------------------------------|--|--|--|--|
|              | 1 2<br>Basisgegevens Algemene informatie Al | 3 4<br>erts Specificaties (  | 5 6<br>Documenten Samenvatting |  |  |  |  |
| l≱           | Algemene informatie                         |                              |                                |  |  |  |  |
|              | Eigen referentie                            | Begindatum contract *        | Einddatum contract *           |  |  |  |  |
|              |                                             |                              | <b></b>                        |  |  |  |  |
|              | Contractnummer                              | Geen startdatum              | Voor onbepaalde tijd           |  |  |  |  |
|              |                                             | Opzegtermijn                 |                                |  |  |  |  |
|              | Leverancier *                               | 1 maand                      | •                              |  |  |  |  |
|              | Contactpersoon leverancier                  | Interne contactperso(o)n(en) | +                              |  |  |  |  |
|              | 🚨 Naam                                      | Contactpersoon 1             |                                |  |  |  |  |
|              |                                             | 🔒 T Est                      |                                |  |  |  |  |
|              | E-mailadres                                 | Support@miincontract.pl      |                                |  |  |  |  |
|              | Itelefoonnummer                             | - sapporteenighconducan      |                                |  |  |  |  |
|              | Operativities                               | A 06 12345677                |                                |  |  |  |  |
|              | Uniscritiving                               |                              |                                |  |  |  |  |
|              |                                             |                              |                                |  |  |  |  |
|              |                                             |                              |                                |  |  |  |  |

- Eigen referentie kan ingevoerd
- Contractnummer
- Selecteer leverancier of indien niet aanwezig vul deze in
- Mogelijkheid om contactgegevens leverancier in te vullen
- Begindatum en einddatum contract invoeren Het kan zijn dat contract voor onbepaalde tijd is en of er geen begindatum bekend is
- Opzegtermijn
- Interne contactpersoon. Deze is standaard gevuld met 1<sup>e</sup> contactpersoon

### Stap 3 Instellen alerts

|   |                                                                                                    | Dashb       | oard Contracten    |                 |                   |  |
|---|----------------------------------------------------------------------------------------------------|-------------|--------------------|-----------------|-------------------|--|
| Þ | Contract wijzigen                                                                                                |             |                    |                 | Contract bekijken |  |
|   | 1 2<br>Basisgegevens Algemene informatie                                                                         | 3<br>Alerts | 4<br>Specificaties | 5<br>Documenten | 6<br>Samenvatting |  |
|   | Alerts Stuur mij een alert wanneer het contract eindigt Stuur mij een alert wanneer de opzegtermijn vers 1 maand | vantevoren  |                    |                 |                   |  |
|   | Wie ontvangt deze? rene Bos (rene.bos@mijncontract.nl)                                                           |             |                    |                 |                   |  |
|   | Handmatig alerts + Alert toevoegen                                                                               |             |                    |                 |                   |  |

- Instellen van alert wanneer het contract daadwerkelijk eindigt
- Instellen alert wanneer de opzegtermijn verstrijkt.
- Mogelijkheid om handmatig een alert zelf in te stellen. Dit om op een door jou gewenst moment een alert te krijgen.
- Je kan 1 of meerdere personen de alert laten ontvangen

### **Stap 4 Specificaties**

| MUNCONTRACT NL    |                                          | Dashboard Contracten                     |                   |
|-------------------|------------------------------------------|------------------------------------------|-------------------|
| l≩                | Contract wijzigen                        |                                          | Contract bekijken |
|                   | 1 2<br>Basisgegevens Algemene informatie | 3 4 5<br>Alerts Specificaties Documenter | 6<br>Samenvatting |
| $\longrightarrow$ | Gebruiker                                | Abonnementsprijs                         |                   |
|                   | Aantal belminuten                        |                                          |                   |
|                   |                                          |                                          |                   |
|                   |                                          |                                          |                   |
|                   |                                          |                                          |                   |

- Bij een aantal contracten kunnen specificaties worden ingevuld. Hiermee wordt het betreffende contract meer gespecificeerd.
- Het betreft niet verplichte velden

| MUNCONTRACT NL    |                                          | Dash              | board Contracten          |                      |                   |
|-------------------|------------------------------------------|-------------------|---------------------------|----------------------|-------------------|
|                   | Contract wijzigen                        | Contract bekijken |                           |                      |                   |
| ß                 | 1 2<br>Basisgegevens Algemene informatie | 3<br>Alerts       | 4<br>Specificaties        | 5<br>Documenten      | 6<br>Samenvatting |
| $\longrightarrow$ | Klik hier voor het upload                | len van uw docun  | 3<br>nent(en) of sleep uw | bestanden in dit vak |                   |
|                   | Wat is MijnContract.pdf                  |                   |                           |                      | Verwijderen       |
|                   |                                          |                   |                           |                      |                   |
|                   |                                          |                   |                           |                      |                   |

### Stap 5. Uploaden contracten

• Je kan in deze stap het betreffend document of documenten selecteren. Deze worden dan geüpload bij betreffende contractsoort

### Stap 6. Samenvatting

| MUNCONTRACT |                                                                          |                                                 | Dash                                                                                  | board Contracten   |                 |                   |  |
|-------------|--------------------------------------------------------------------------|-------------------------------------------------|---------------------------------------------------------------------------------------|--------------------|-----------------|-------------------|--|
| De          | 1<br>Basisgegevens                                                       | 2<br>Algemene informatie                        | 3<br>Alerts                                                                           | 4<br>Specificaties | 5<br>Documenten | 6<br>Samenvatting |  |
|             | Periode<br>Begindatum<br>Einddatum<br>Opzegtermijn<br>Leverancier<br>KPN | : 01-04-2019<br>: 04-06-2020<br>: 5 maanden     | Contactpersoon<br>Lotte Borst<br>⊠ lotteborst98@gmail.c<br>∂ <sup>9</sup> 06 12345677 | om                 | Wat is MijnCor  | ttract.pdf        |  |
|             | Abonnementsprijs                                                         |                                                 |                                                                                       |                    |                 |                   |  |
|             | Alerts                                                                   | 1 maand(en) voordat de op<br>s@mijrcontract.ni) | szegtermijn verstrijkt naar d                                                         | e volgende         |                 |                   |  |

- In dit scherm zie je de samenvatting van het betreffende contract. Is deze akkoord dan klik je op opslaan.
- Mocht er iets niet goed zijn ingevoerd dan kun je direct terug naar de betreffende stap d.m.v. het aanklikken van de betreffende stap.

# 4. Haal meer rendement uit MijnContract.nl

|                   |                                             | Dashboard Contracten                       |                                                 |               |               |            |                    |
|-------------------|---------------------------------------------|--------------------------------------------|-------------------------------------------------|---------------|---------------|------------|--------------------|
|                   | Contracten                                  |                                            |                                                 |               |               |            | Contract toevoegen |
| $\longrightarrow$ | Q. Zoeken op leve                           | erancier, locatie, type, refer             | entie of nummer                                 |               | Alle locaties | ✓ Toon co  | intracten 👻        |
|                   | Leverancier                                 | Locatie                                    | Leverancier type                                | Referentie    | Nummer        | Begindatum | Einddatum          |
|                   | PostNL<br>Bekijken 🍩 Wijzh                  | en 🖋 boofdkantoor                          | Post<br>Archiveren 🖬 Verwijderen 🖹              |               |               | 25-06-2018 | Onbepaald          |
|                   | BMK<br>creditmanagement<br>Bekijken 🍩 Wijzi | hoofdkantoor     gen      Download PDF     | Credit management<br>Archiveren 🖬 Verwijderen 🖹 | test          | test          |            | Onbepaald          |
|                   | Autolease.<br>Bekijken 🍲 Wijzij             | hoofdkantoor gen      Download PDF         | Autolease<br>Archiveren 🖬 Verwijderen 🖻         | Test Contract |               | 31-12-2018 | 02-05-2020<br>D    |
|                   | KPN<br>Bekijken 🍩 Wijzi                     | hoofdkantoor gen      Download PDF         | Telecom mobiel<br>Archiveren 🗃 Verwijderen 🖻    |               |               | 01-04-2019 | 04-06-2020         |
|                   | mijncontract<br>Bekijken 🌳 Wijzi            | hoofdkantoor     gen      Download PDF (2) | Archiveren 🖬 Verwijderen 🖀                      |               |               | 10-04-2019 | 29-08-2019         |
|                   | Engie                                       | hoofdkantoor                               |                                                 |               |               | 02-07-2018 | 31-07-2019         |

Als je het contract hebt ingevoerd, dan kun je de contracten sorteren op leverancier, soort, begindatum, einddatum. Je klikt hiervoor op de betreffende kolomtitel.

## 5. Inkoop analyse (no cure no pay)

Indien je een alert ontvangt van een contract dan is er een mogelijkheid om voor het betreffende contract een inkoop analyse op te vragen. We nemen dan contact met je op voor het maken van de analyse.

Wat kan je van een inkoop analyse verwachten:

- 1. Inhoudelijke analyse van huidige contract ten opzichte van werkelijk gebruik.
- 2. Kan er efficiënter ingekocht worden?

3. Uitvoeren van benchmark zodat er door klant uiteindelijk keuze gemaakt kan worden. MijnContract.nl verzorgt deze stappen zonder kosten. Indien er gebruik gemaakt van ons voorstel dan rekenen we 30% van de 1<sup>e</sup> jaarbesparing als fee. Concreet betekent dat je het eerste jaar 70% bespaart en na het 1<sup>e</sup> jaar de volle 100%. Heb je nog vragen en of opmerkingen?

Stuur een mail naar <a href="mailto:support@mijncontract.nl">support@mijncontract.nl</a>!

We helpen je graag!